## ้วิธีสม**ั**คธสมาชิกออนไลน์ผ่านเว็บไซด์

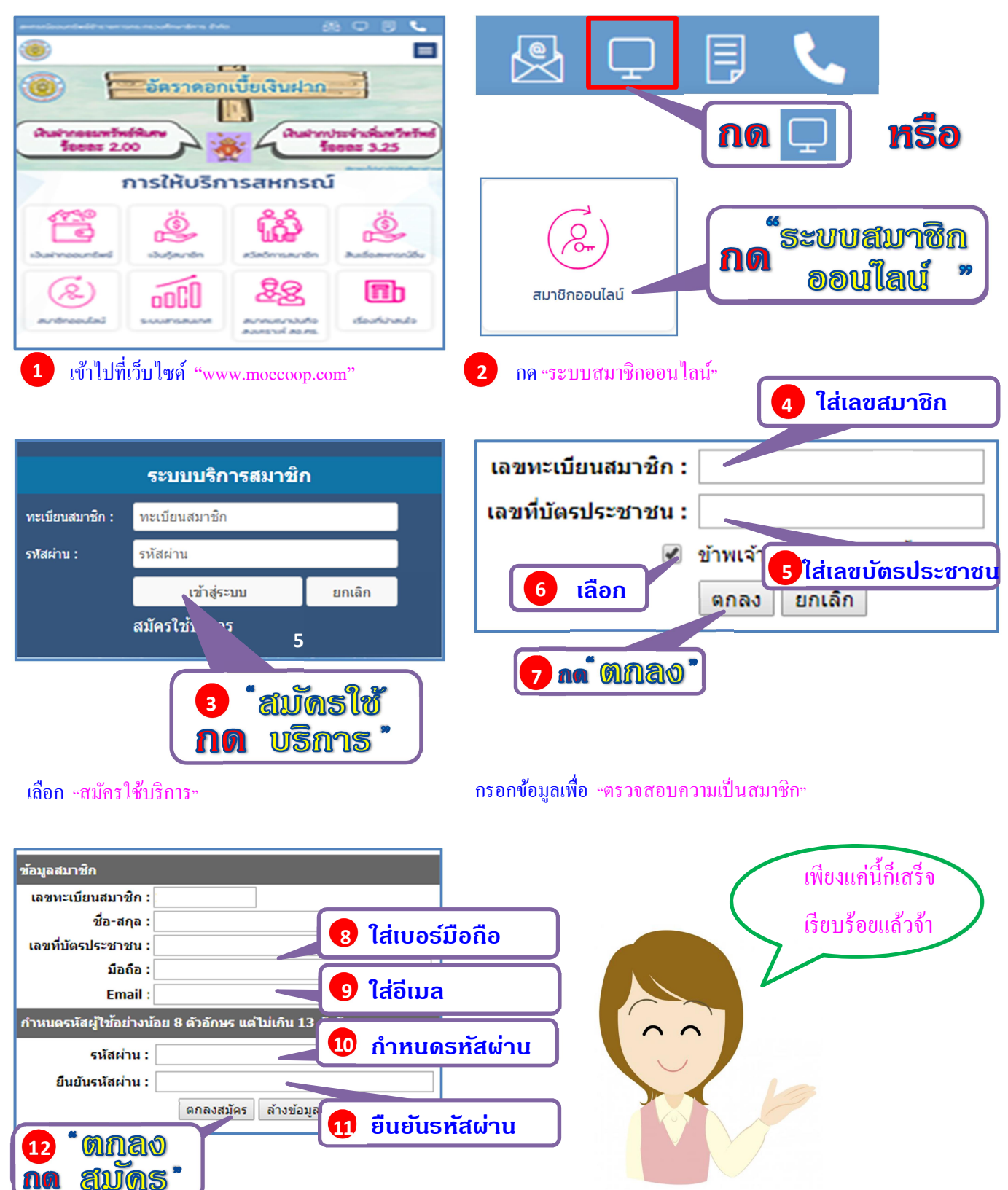

กรอกข้อมูลเพื่อสมัครแล้ว กด "ตกลงสมัคร"

## สหกรณ์ออมทรัพย์ ๆ

โทร. 0-2282-5609, 0-2628-7500-3 ต่อ 21